## Process Manual Entering Earned Income

## **Overview**

This document provides a step-by-step process for how to enter new earned income on the Earned Income tab within the Income page of CBMS.

## Process

- 1) Log into CBMS.
- 2) Navigate to the Case by entering the **Case Number** in the Global Search bar on the Home Page.
- 3) Click on the **Case Number** in the results table to access the Members page.
- 4) From the Members page, hover over the Actions button.
- 5) Select Begin Interactive Interview to initiate the II queue.
- 6) On the Case Questions page, be sure the 'Yes' radio button is selected for Does anybody have income.
  - a) This will add the Income chevron to the II Queue.
- 7) Navigate to the **Income** chevron and select the appropriate household member from the drop-down.
- 8) Select the Earned Income tab.
- 9) Click the plus (+) icon to add an employer record.
- 10) The Earned Income Employment Details pop-up will appear, enter the Effective Begin Date.
  - a) Refer to Online Help (?) for the appropriate date to use.
- 11) Enter the Employment Begin Date.
  - This is the date the individual actually began working for the employer.
- 12) Enter the Employer Name.
- 13) Select the **Employment Type** from the drop-down menu.
- 14) In the **Monthly Amount Earned** field, enter the gross amount the individual will receive or expects to receive for the month.
  - Used for SNAP only.
  - Enter the converted monthly amount.
  - Enter the Estimated Average Hrs/Week.
- 15) If Medical Assistance is attached to the case, select the appropriate **Occupation** from the drop-down menu.
- 16) Enter the Date Reported and Date Verified.
- 17) Click the Save button.
- 18) Once saved, click on the Employer Record to highlight the row.
- 19) This will enable the Self Attested Earned Income Details.
- 20) To add a new record, click the plus (+) icon in the blue header detail.
- 21) Select the **Employer** from the drop-down menu.
- 22) Enter the Effective Begin Date.
  - Refer to Online Help (?) for the appropriate date to use.
- 23) Select the Income Type from the drop-down menu.

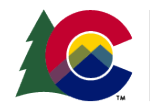

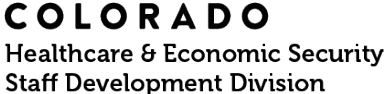

| Release: August 2024 | Version: 2  |
|----------------------|-------------|
| System: Salesforce   | Page 1 of 2 |

## Process Manual Entering Earned Income

- 24) Select the **Frequency** from the drop-down menu.
- 25) Enter the Date Reported.
- 26) MA Specific Information
  - These fields appear only when Medical Assistance is attached on the case.
- 27) Click the **Save** button.
- 28) In the Paycheck Summary Related List, click the plus (+) icon to add paycheck details.
- 29) Enter the **Date Received** as the actual date the individual was paid.
- 30) Enter the **Total # of Hours Worked** during that pay period.
- 31) Enter the Gross Amount (the amount before any taxes and/or deductions are taken out).
- 32) Select the Paycheck Type.
  - 'Representative' means regular anticipated income that the individual expects to receive. If this is a normal paycheck for the individual, select this option. (Default)
  - 'Non-Representative' means irregular income that is not regularly received, for example: overtime, fewer hours due to illness, vacation, severance pay, etc.
- 33) Select the appropriate Verification from the drop-down menu.
- 34) Select the appropriate **Source** from the drop-down menu.
- 35) Enter the Date Reported.
- 36) Enter the Date Verified.
- 37) Click Save & New to enter any other paycheck stubs provided following the same process as listed above.
  - If no other paychecks to enter, click Save.

Do you have any questions or suggestions regarding this process? Please contact the SDD via email <u>SOC\_StaffDevelopment@state.co.us</u>

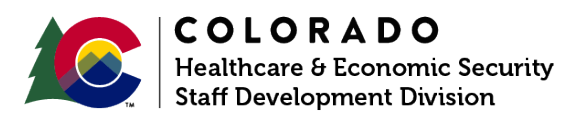

| Release: August 2024 | Version: 2  |
|----------------------|-------------|
| System: Salesforce   | Page 2 of 2 |